Olá, Cliente amigo,

Neste tutorial vamos descrever todos os passos de como fazer a integração do MK Auth com seu Mikrotik utilizando VPN.

Sem muitas delongas, vamos ao tutorial, lembrando que se fizer todos os passos com atenção, no final seu Mikrotik estará Integrado com o MK-Auth na nossa Nuvem.

Para começar, abra o e-mail que enviamos para você com os dados da VPN e sua RB e a interface WebAdmin do Mk-Auth. Abaixo estão o passo-a-passo:

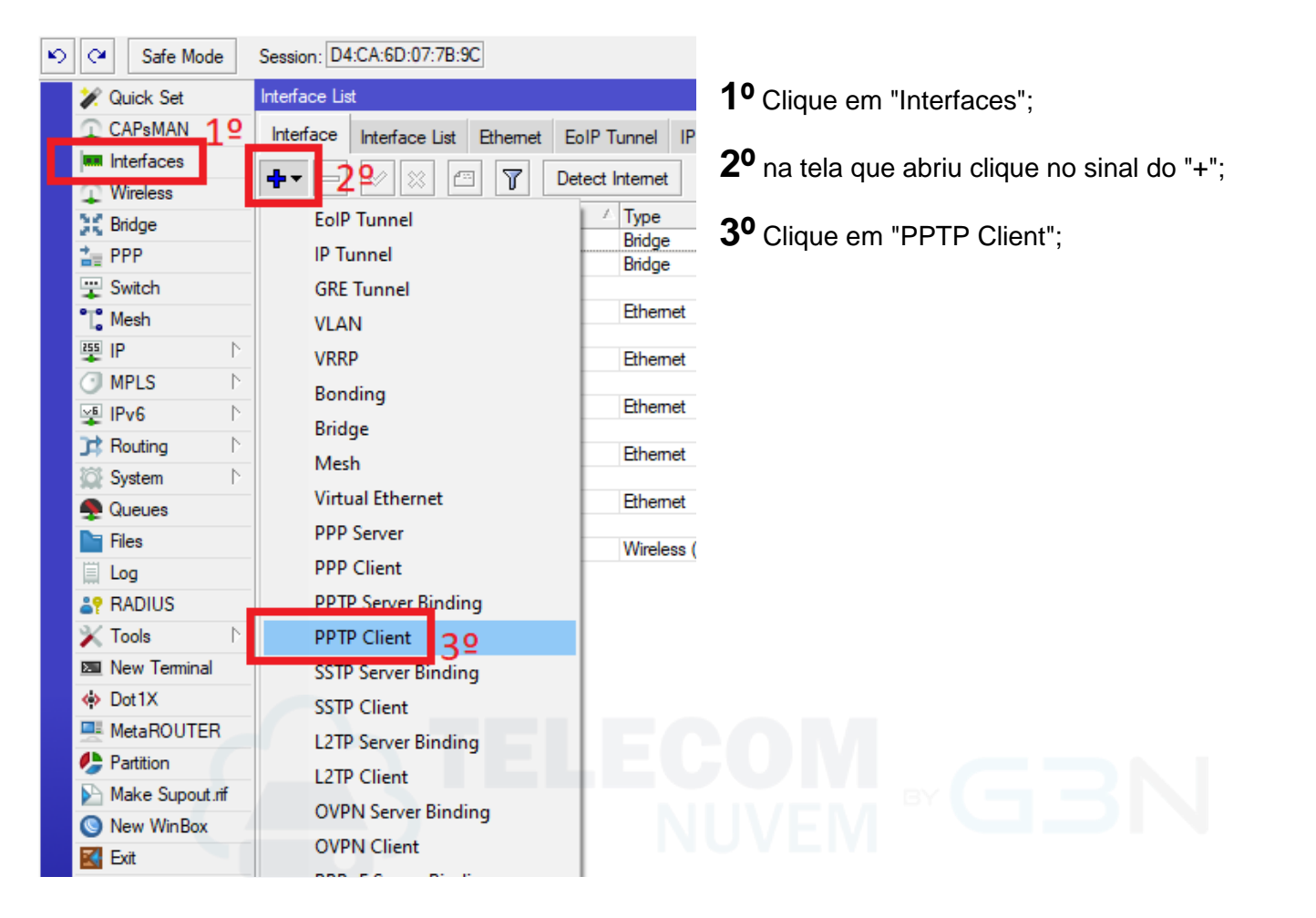

| New Interface |                   |         |       |         |
|---------------|-------------------|---------|-------|---------|
|               | al Out Status Tra | affic   |       | OK      |
| Name:         | VPN-MK-AUTH       | 5⁰      |       | Cancel  |
| Type:         | L2TP Client       |         |       | Apply   |
| Actual MTU:   |                   |         |       | Disable |
| Max MTU:      | 1450              |         |       | Comment |
| Max MRU:      | 1450              |         | •     | Сору    |
|               |                   |         |       | Remove  |
|               |                   |         |       | Torch   |
|               |                   |         |       |         |
|               |                   |         |       |         |
|               |                   |         |       |         |
| enabled       |                   | running | slave | Status: |

4º Na nova tela clique na aba "General";

**5º** Coloque o nome da sua nova Interface, sugerimos "VPN-MK-AUTH";

| New Interface                                                                                         |         |
|----------------------------------------------------------------------------------------------------|---------|
| General Dial Out Status Traffic                                                                       | ОК      |
| Connect To: mkauth.apptele.net 79                                                                     | Cancel  |
| User: telecomnuvem1 89                                                                                | Apply   |
| Password: ****** 92 •                                                                                 | Disable |
| Profile: default-encryption                                                                           | Comment |
| Keepalive Timeout: 60                                                                                 | Сору    |
| Dial On Demand  Add Default Route  Default Route Distance: 1  Allow: V mschap2 V mschap1 V chap V pap | Remove  |
| enabled running slave S                                                                               | itatus: |

Interface <VPN-MK-AUTH> General Dial Out Status Traffic OK Last Link Down Time: Cancel Last Link Up Time: Sep/05/2022 10:36:05 Apply Link Downs: 0 Disable Uptime: 00:00:24 Comment Encoding: MPPE128 stateless Copy MTU: 1450 Remove MRU: 1450 Torch 10º Local Address: 172.31.255.10 Remote Address: 172.31.255.1 110 Status: connected enabled running

Session: D4:CA:6D:07:7B:9C Safe Mode ĺΩ.  $\mathbf{C}$ 🖋 Quick Set CAPsMAN 13 Interfaces Wireless Profiles Active Connections Secrets Interface PPPoE Servers L2TP Secrets Bridge 14º PPP Authentication&Accounting ♣||--4.5 12º 👍 PPP Caller ID Name Password Service Profile Local Addres C Switch 📲 Mesh PPP Authentication&Accounting 255 IP 15º Use Radius MPLS Þ 0K 乎 IPv6 Þ Accounting Cancel 对 Routing Þ Use Circuit ID in NAS Port ID Apply System 🖉  $\mathbb{N}$ Interim Update: 00:03:00 🙅 Queues **6**⁰ 📄 Files 🗏 Log RADIUS

6º Clique na aba "Dial Out";

**7º** Coloque o endereço do servidor que enviamos para seu e-mail;

**8º** Coloque o usuário da VPN que está no email que enviamos;

**9º** Coloque a senha da VPN que enviamos no e-mail;

**OBS:** no e-mail que enviamos existe 10 VPNs, usar uma para cada RB, (Não pode usar VPN iguais para mais de uma RB);

Caso necessite de mais usuários solicite ao suporte técnico.

Clique em Apply para aplicar e salvar.

## Na aba Status:

Confirme se a conexão foi realizada com sucesso, Status no rodapé deve ser: **conenected** 

- 10<sup>o</sup> Anote o Local Address (IP Local);
- 11<sup>o</sup> Anote o Remote Address (IP Remoto);

- 12º Clique no "PPP";
- 13º Clique na Aba "Secret";

**14<sup>0</sup>** Clique em "PPP Authentication&Accountig"

**15º** Na nova tela que abriu, marque a caixa "Use Radius";

**16º** Altere para "00:03:00" (No caso 3 minutos);

Clique em Apply para salvar.

### Ativando o SNMP (monitoramento da RB):

| ら CM Safe Mode              | Session: D4:CA:6D:07:7B:9 | C                                |                              |
|-----------------------------|---------------------------|----------------------------------|------------------------------|
| 💓 Quick Set                 |                           |                                  |                              |
| CAPsMAN                     |                           |                                  |                              |
| Interfaces                  |                           | SNMP Settings                    |                              |
| Wireless                    |                           | ✓ Enabled                        | 199 ок                       |
| 👯 Bridge                    |                           | Contact Info: Telecom Nuvem      | Cancel                       |
| 🛓 PPP                       |                           | Location: Brasil                 |                              |
| 🙄 Switch                    |                           |                                  | Арріу                        |
| °T° Mesh                    |                           | Engine ID:                       | Communities                  |
| <u>₩</u> ₽ 179 <sup>⊳</sup> | ARP                       | Trap Target:                     | <b>↓</b>                     |
| O MPLS ►                    | Accounting                | Trap Community: public           |                              |
| 🖞 IPv6 🗈                    | Addresses                 | Trap Version: 1                  |                              |
| Conting P                   | Cloud                     |                                  |                              |
| 🔯 System 🗅                  | DHCP Client               | Trap Generators: temp-exception  | ₹                            |
| 🙅 Queues                    | DHCP Relay                | Trap Interfaces:                 | <b>≑</b>                     |
| Files                       | DHCP Server               | Src. Address: ::                 |                              |
| 🗒 Log                       | DNS                       |                                  |                              |
| RADIUS                      | Firewall                  |                                  |                              |
| 🗙 Tools 🛛 🗅                 | Hotspot                   | SNMP Communities                 |                              |
| 🔤 New Terminal              | IPsec                     | <b>+ - ~ × -</b> 7               | Find                         |
| Dot 1X                      | Kid Control               | Name Addresses                   | Security Read Ac Write Acc 🔻 |
| MetaROUTER                  | Neighbors                 | * 🜔 public 172.31.255.1          | 20º none yes no              |
| 🤚 Partition                 | Packing                   |                                  |                              |
| Nake Supout.rif             | Pool                      | SNMP Community <public></public> |                              |
| New WinBox                  | Routes                    | Name: public                     | ОК                           |
| 🛃 Exit                      | SMB                       | Addresses: 172.31.2              | 255.1 <b>21</b> 9 ♦ Cancel   |
|                             | SNMP 189                  | Security: none                   |                              |
| Windows 🔊                   | SSH                       | Read                             | Access                       |
|                             | Services                  | V head                           | Disable                      |
|                             | Settings                  |                                  | Access                       |
|                             | Socks                     | Authentication Protocol: MD5     | Ţ                            |
|                             | TFTP                      | Encryption Protocol: DES         | Сору                         |
|                             | Traffic Flow              |                                  | Remove                       |
| Xo                          | UPnP                      | Authentication Password:         |                              |
| B                           | Web Proxy                 | Encryption Password:             |                              |
| VII                         |                           | NUVEIV                           |                              |
|                             |                           | enabled                          | default                      |
| õ                           |                           |                                  |                              |

## 17<sup>o</sup> Clique em "IP";

18º Clique em "SMNP";

**19º** Na tela que vai abrir marque a opção "Enabled" e altere os dados de contato (opcional) e clique em Apply para salvar;

20º Na tela que vai abrir clique 2 vezes no "Public";

**21**<sup>0</sup> Na tela que vai abrir Altere o "Addresses" para o ip do "Remote" que vimos no passo 11 e clique em Apply para Salvar.

### Ativando o Radius (autenticação remota dos clientes PPPoE/Hotspot) no Mk-Auth:

|     | O MPLS ►        |                           |                           |
|-----|-----------------|---------------------------|---------------------------|
|     | 🛒 IPv6 🛛 🗅      | BADIUS                    |                           |
|     | Routing     N   |                           |                           |
|     | 🔯 System 🗅      |                           |                           |
|     | 🙅 Queues        | # Service Called ID       | Domain Address Protocol 5 |
|     | 📄 Files         | New BADILIS Server        |                           |
|     | 🗏 Log           | Consult or a              |                           |
|     | RADIUS 229      | General Status            | ОК                        |
|     | 🗙 Tools 🛛 🗅     | Service: 🗸 ppp 🛛 🔽 login  | Cancel                    |
|     | New Terminal    | hotspot 🗸 wirele          | ess Apply                 |
|     | Oot1X           | Z4º ✓ dhcp □ ipsec        | c                         |
|     | MetaROUTER      | dot 1x                    | Disable                   |
|     | Malua Supert of |                           | Comment                   |
|     |                 | Called ID:                | Сору                      |
|     |                 | Domain:                   |                           |
|     |                 | 25º Address: 172.31.255.1 |                           |
|     | Windows         | Protocol: udp             | ₹ Neset Status            |
|     |                 | 26º Secret: *****         |                           |
|     |                 | Authentication Port: 1812 |                           |
|     |                 | Accounting Parts 1912     |                           |
|     |                 |                           |                           |
|     |                 |                           | ms                        |
| Xo  |                 | Accounting Back           | up                        |
| B   |                 | Realm:                    |                           |
| Nil |                 | Certificate: none         | Ŧ                         |
| S   |                 | Src. Address: 0.0.0.0     |                           |
| 5   |                 |                           |                           |
| te  |                 |                           |                           |
| OL  |                 | enabled                   |                           |
| R.  |                 |                           |                           |

22<sup>0</sup> Clique em "Radius";

**23**<sup>0</sup> Na tela que vai abrir, clique no sinal "+";

**24**<sup>0</sup> Marque as opções que mais lhe atende, normalmente PPPoE (se marcar todos não tem problema);

**25°** Informe o ip Remote que foi visto no passo 11;

**26**° Informe uma senha para o "Secret" e anote a mesma pois irá usar no MK-Auth

27º Altere o valor para 900;

Clique em Apply para Salvar

| RADIUS                                                                                                    |     |
|----------------------------------------------------------------------------------------------------|-----|
| 🛉 🖃 🖉 Reset Status Incoming 289                                                                                                    | Air |
| #         Service         Called ID         Domain         Address         Protocol         Secret         Certificate           0         ppp login hotspot wirel         172.31.255.1         udp         ***** | 28  |
| RADIUS Incoming □ X<br>29º VAccept OK                                                                                                    | 29  |
| Port: 3799 Cancel<br>Requests: 0 Apply                                                                                                    | Cli |
| Bad Requests: 0 Reset Status                                                                                                    |     |
| Naks: 0                                                                                                    |     |
| 1 item                                                                                                    | -1  |
|                                                                                                    |     |

#### Ainda dentro de Radius:

**28**<sup>0</sup> Clique em "Incoming";

**29**<sup>0</sup> Marque a caixa "Accept";

Clique em Apply para Salvar

Configurações no Mikrotik realizadas com sucesso, agora vamos ao Mk-Auth

## Acesso seu MK-Auth na área de administrador (WebAdmin):

| ¢.   | 📥 PROVEDOR 🗸       | 📽 opções 🗸 | 📽 CLIENTES 🗸 | \$ FINANCEIRO 🗸 | 🖨 SUPORTE 🗸           | CENTRAL |
|------|--------------------|------------|--------------|-----------------|-----------------------|---------|
| CON  | NFIGURAÇÕES 30º    |            |              | CADASTROS       |                       |         |
| > B  | ackup do sistema   |            |              | > Controle de   | funcionarios          | -       |
| > C  | ontas bancarias    |            |              | > Controle de   | ramais [ servidores ] | 32º     |
| > D  | ados do provedor   |            |              | > Controle de   | planos                |         |
| > R  | egistro do sistema |            |              | > Controle de   | usuarios              |         |
| > P. | ainel do sistema   |            |              | > Controle de   | pool                  |         |
| > G  | erar Anatel DICI   |            |              | > Controle de   | produtos              |         |
| > V  | Vebterminal shell  |            |              | > Controle de   | fornecedores          |         |
|      |                    |            |              |                 |                       |         |

Nenhum aviso novo...

- 30° Clique em "Provedor";
- 31º Clique em "Controle de Cadastros" somente versões mais antigas;
- 32º Clique em "Controle de Ramais [servidores]";

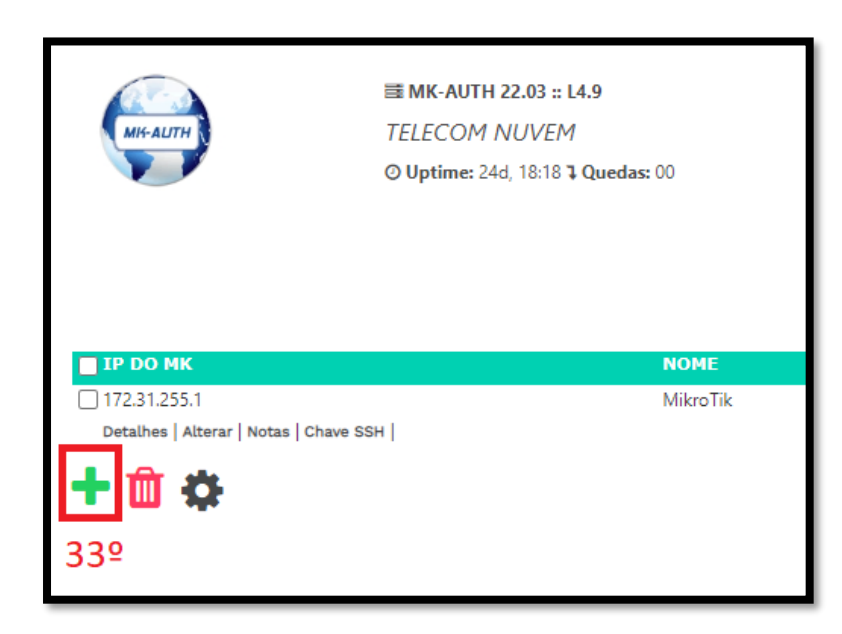

**33**<sup>o</sup> Clique no "+" para adicionar um novo Servidor Mikrotik;

Por padrão o Mk-Auth já vem com um servidor cadastrado, você pode remover ou editar o mesmo se preferir.

| IF do WK:                | 172.31.255.  | 10     | 34º      |   |
|--------------------------|--------------|--------|----------|---|
| Nome:                    | MikroTik     |        | 35º      |   |
| Тіро:                    | servidor - p | c ~    | ,<br>36º |   |
| Senha mkauth:            | •••••        | 37º    |          |   |
| Max. clientes:           | 1000         |        |          |   |
| Megas instalados:        | 99           |        |          |   |
| IP FALLBACK:             | IP para aces | so rem | oto      |   |
| ncentrador dados Radius: |              |        |          |   |
| Secret:                  | 123456       | 389    | 2        |   |
| centrador acesso SNMP:   |              |        |          |   |
| Community:               | public       | E()    | :OV      | Ľ |
| #ID PLACA:               | 1            | Ν      | UVEN     |   |
| centrador acesso SSH:    |              |        |          |   |
| SSH Ativo:               | ⊙ Sim ⊖ I    | Vão    | 39º      |   |
| Porta SSH:               | 22           |        | 40º      |   |
| centrador acesso FTP:    |              |        |          |   |
| FTP Ativo:               | ⊙ Sim        | Não    | 41º      |   |
|                          |              |        |          |   |

# Na tela de cadastro:

**34<sup>0</sup>** Informe o ip do Local que vimos no passo 10º;

**35º** Informe uma descrição para sua RB para identificar a mesma;

**36º** Nesse passo é muito importante, pois nele precisa informar qual tipo de Mikrotik o MK Auth vai se conectar, se é um Servidor PC ou Uma RB;

Se for concentrador PPPoE selecione Servidor PC, se for um AP (wi-fi) selecione transmissor-RB

**37º** Informe uma senha segura (Essa será a mesma senha que iremos informar na criação do usuário dentro do Mikrotik);

**38º** Informe a senha do "Secret" (essa é a mesma senha informada no passo 26º) Não deixe a padrão 123456 pois irá comprometer a segurança do seu Radius,

**39º** Marque a opção "Sim" do SSH Ativo;

**40º** Informe o número da porta do SSH de seu Mikrotik (Caso tenha personalizado o número da porta lá no mikrotik, favor a informar aqui);

**41º** Marque a opção "Sim" do FTP;

### Clique em Gravar no final da página;

42° Clique em "Chave SSH";

Isso irá fazer um Download de uma chave do MK-AUth, essa chave precisa ser copiada e colocada dentro do Mikrotik;

# Após fazer o download da chave, volte para o Mikrotik;

| 🛒 IPv6 🛛 🗅     |                                             |
|----------------|---------------------------------------------|
| 📑 Routing 🗈    |                                             |
| 🔯 System 🗈     | File Cloud Backup 449                       |
| Queues 1 2 0   | Restore Upload Find                         |
| Files          |                                             |
| 🚊 Log          | I chave pub 459 ssh key 30                  |
| RADIUS         | directory                                   |
| 🔀 Tools 🛛 🗅    |                                             |
| 🔤 New Terminal |                                             |
| Dot 1X         | •                                           |
| MetaROUTER     | 2 items 18.4 MiB of 128.0 MiB used 85% free |
| Partition      |                                             |

Copie a chave que baixou do mk-auth dentro do Windows.

**43º** Clique em "Files";

44<sup>0</sup> Na nova tela, clique no ícone da prancheta (colar);

**45°** A chave que foi baixada no mk-auth tem que aparecer na lista;

| 🔯 System 🗈      | Auto Upgrade        |                                               |                               |                 |                      |                                                                                                    |
|-----------------|---------------------|-----------------------------------------------|-------------------------------|-----------------|----------------------|----------------------------------------------------------------------------------------------------|
| Queues 469      | Certificates        |                                               |                               |                 |                      | 400                                                                                                    |
| Files           | Clock 10            | O User List                                   |                               |                 |                      | <b>46°</b> Clique em "System"                                                                                                    |
| 🗮 Log           | Console 40          | Users Groups SSI                              | H Keys SSH Private Keys Activ | e Users         |                      | 1 5                                                                                                    |
| RADIUS          | Disks 10            | o 🕂 — 🖌 🗙                                     | 🗖 🍸 AAA                       |                 |                      | 400                                                                                                    |
| 🔀 Tools 🛛 🗅     | History             | Name / Grou                                   | ID Allowed Address            | Last Logged In  |                      | <b>48º</b> Clique na aba "Users":                                                                                                    |
| 🔤 New Terminal  | Identity            | å brwifimk full                               |                               | Lust Logged III | Sep/05/2022 10:41:46 |                                                                                                    |
| 🚸 Dot1X         | LEDs                |                                               |                               |                 |                      |                                                                                                    |
| MetaROUTER      | License             |                                               | New Hear                      |                 |                      | <b>49º</b> Clique no sinal "+"·                                                                                                    |
| 🤔 Partition     | Logging             |                                               | 500                           |                 |                      |                                                                                                    |
| Make Supout.rif | Note                |                                               | JU- Name: mkauth              |                 | ОК                   |                                                                                                    |
| 🔘 New WinBox    | Packages            |                                               | 51º Group: full               | ₹               | Cancel               | 50º Informe o usuário para o MK-                                                                                                    |
| 🛃 Exit          | Password            |                                               | Allowed Address:              | \$              | Apply                |                                                                                                    |
|                 | Ports               |                                               | Last Logged In:               |                 | 7 epiy               | Auth acessar o Mikrotik. (OBS: para                                                                                                    |
| 💻 Windows 🛛 🗅   | Reboot              |                                               | 520                           |                 | Disable              |                                                                                                    |
|                 | Reset Configuration |                                               | JZ-Password:                  |                 | Comment              | runcionar, oprigatoriamente o                                                                                                    |
|                 | Resources           | 539                                           | Confirm Password:             |                 | Carry                | usuário tem que ser "mkauth", tudo                                                                                                    |
|                 | RouterBOARD         |                                               |                               |                 | Сору                 |                                                                                                    |
|                 | SNTP Client         |                                               |                               |                 | Remove               | junto e minusculo, se não for dessa                                                                                                    |
|                 | Scheduler           | 1 item (1 selected)                           |                               |                 | Expire Password      | forma não irá funcionar):                                                                                                    |
| <               | Scripts             | <u>,                                     </u> |                               |                 |                      |                                                                                                    |
| ă               | Shutdown            |                                               |                               |                 |                      | <b>E</b> 40                                                                                                    |
| -               | Special Legin       |                                               | enabled                       | expired         |                      | <b>51°</b> Alterar o Group para "full":                                                                                                    |
| 47⁰             | Users               |                                               |                               |                 |                      | - ····································                                                                                                    |
| 5 ··· L         | watchuog            |                                               |                               |                 |                      |                                                                                                    |
| É (             |                     |                                               |                               |                 |                      | I contraction of the second second seco |

52° Informe a senha que foi criada no passo 37°;

53° Confirme a senha que foi criada no passo 37°;

Clique em Apply para salvar, o usuário deverá aparecer na lista de usuário.

| User List    |             | . <u>5</u> 4⁰ |          |          |      |
|--------------|-------------|---------------|----------|----------|------|
| Users Groups | SSH Keys    | SSH Privat    | te Keys  | Active U | sers |
|              | ort SSH Key | 55⁰           |          |          |      |
| User         | Key Owner   | r             |          |          |      |
|              |             |               |          |          | 1    |
| Import SSH K | ey          |               |          |          |      |
| User: m      | kauth 569   | 2   Ir        | mport SS | H Key    |      |
| Key File: 🛃  | nave.pub    | F             | Cance    | el       |      |
|              | 57 <u>⁰</u> |               |          |          |      |
|              |             |               |          |          |      |

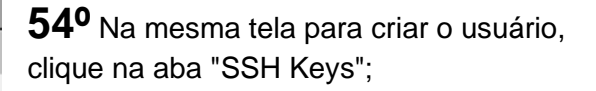

55° Clique em "Import SSH Key";

**56º** Informe o usuário criado antes (Lembrando que o usuário obrigatoriamente precisa ser "mkauth" tudo minúsculo e juntos);

**57º** Selecione a chave que foi baixada do MK-Auth;

Clique em Import SSH Key

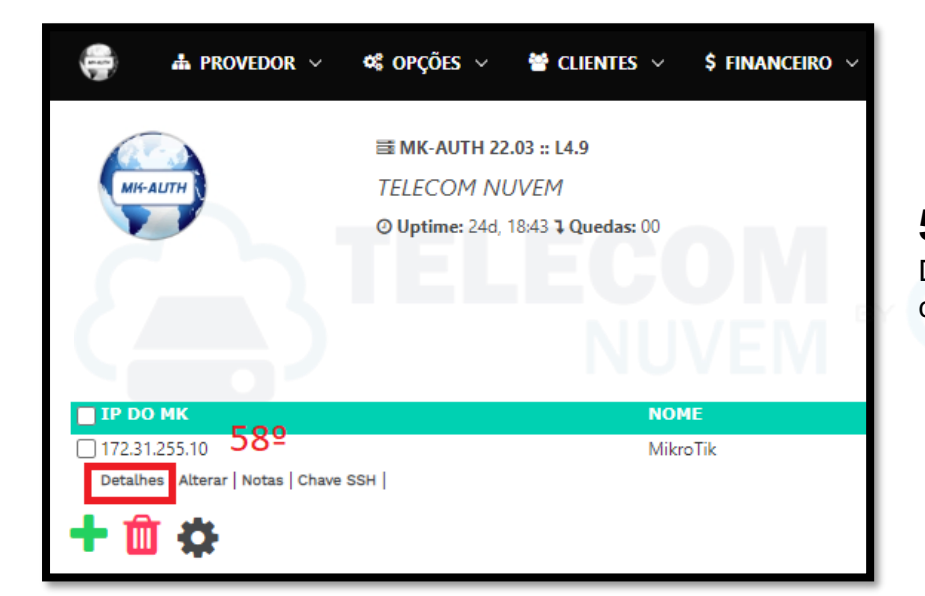

**58º** De volta no MK-Auth, clique em Detalhes na página onde ficam cadastrado os Ramais / Servidores;

| Comandos           |                                        |           |                  |
|--------------------|----------------------------------------|-----------|------------------|
| Reiniciar Mikrotik | Desligar servidor                      | Chave SSH | Teste SSH        |
| C                  |                                        | 59        | <sup>9⁰</sup> ≻_ |
|                    | Sistema MK-AUTH 🔏 telecomnuvem@mk-auth |           |                  |

59º Na página que vai se abrir, procure no final dela a tela acima clique em "Teste SSH";

# Após enviar o teste SSH, volte para o Mikrotik;

| West            |              |              |        |          |            |                |                |           |
|-----------------|--------------|--------------|--------|----------|------------|----------------|----------------|-----------|
| <b>₽</b> ₽ 612▷ | ARP          |              |        |          |            |                |                |           |
| O MPLS D        | Accounting   | Firewall     | 63     | <u>0</u> |            |                |                |           |
| 🛒 IPv6 🛛 🗅      | Addresses    | Filter Rules | NAT    | Mangle   | Raw        | Service Ports  | Connections    | Address L |
| 🔀 Routing 🗈     | Cloud        |              |        |          |            | Deast Countain | (O Deast A     | Countom   |
| 🔯 System 🗈      | DHCP Client  |              |        |          | 0          | Neset Counters | to nesel A     | Counters  |
| 🙅 Queues        | DHCP Relay   |              | tion I |          | Src.       | Address Dst. / | Address  Poto. | Src. Port |
| Files           | DHCP Server  | 0 X 38       | drop t | teste    | NA 030     | J COM 55H 440  | bucua          | 64º       |
| 🗒 Log           | DNS          |              |        |          |            |                |                |           |
| RADIUS          | Firewall 620 |              |        |          |            |                |                |           |
| 🗙 Tools 🛛 🗅     |              |              |        |          |            |                |                |           |
| 💵 New Terminal  | IPsec        |              |        |          |            |                |                |           |
| 🚸 Dot1X         | Kid Control  |              |        |          |            |                |                |           |
| 💻 MetaROUTER    | Neighbors    |              |        |          |            |                |                |           |
| 🦺 Partition     | Packing      |              |        |          |            |                |                |           |
| Nake Supout.rif | Pool         |              |        |          |            |                |                |           |
| New WinBox      | Routes       |              | N.L.   | 1\/E     | <b>n</b> / | BY             |                |           |
| 🛃 Exit          | SMB          | •            |        | JVE      |            |                |                |           |
|                 | SNMP         | 1 item       |        |          |            |                |                |           |
| 🔲 Windows 🗈     | SSH          |              |        |          |            |                |                |           |
|                 | Services     |              |        |          |            |                |                |           |

61° Clique em "IP";

62° Clique em "Firewall";

63º Na página que vai se abrir, clique na aba "Filter Rules";

**64º** Se você fez todos os passos certo, nesse momento a chave que foi gerada no passo 60º deverá estar listada aqui, caso não esteja listada a comunicação não está ocorrendo, neste caso revise todos os passos e verifique o que faltou ou ficou de forma incorreta.

Pronto, integração concluída com sucesso.

Basta agora cadastrar os clientes no MK-Auth e os mesmos já estrão sendo autenticados pelo MK Auth (desative os logins em Secrets).

Caso tenha mais alguma dúvida, estamos à disposição (telecomnuvem.com.br)

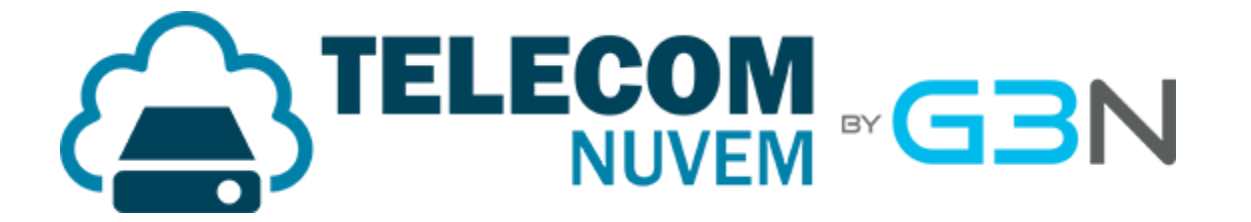

Recomentamos também alguns passos adicionais de segurança, abaixo!

### Alterar os serviços limitando o acesso pelo IP do Mk-Auth (SSH/FTP):

| 🙄 Switch          |             |      |              |                |                  |             |           |
|-------------------|-------------|------|--------------|----------------|------------------|-------------|-----------|
| *T* Moob          |             |      |              |                |                  |             |           |
| 🛤 IP 🗈 🗈          | ARP         |      |              |                |                  |             |           |
| тер Г             | Accounting  |      |              |                |                  |             |           |
| 🛫 IPv6 🛛 🗅        | Addresses   | IP : | Service List |                |                  |             |           |
| 🖈 Routing 🛛 🗅     | Cloud       |      | × 7          |                |                  |             | Find      |
| 🗊 System 🛛 🗅      | DHCP Client | 1    | Name         | / Dort         | Ausilable Emm    | Cotificato  | TI S Vor  |
| 💂 Queues          | DHCP Relay  | X    | api          | - FUIL<br>8728 | Available FI0ITI | Certificate | TLS Ver + |
| 📔 Files           | DHCP Server | ×    | 🛛 api-ssi    | 8725           |                  | none        | any       |
| Log               | DNS         |      | ftp          | 21             | 172.31.255.1     |             |           |
| RADIUS            | Firewall    |      | ssn          | 22             |                  |             |           |
| 🖌 Tools 🛛 🗅       | Hotspot     |      | winbox       | 8291           |                  |             |           |
| 🗷 New Terminal    | IPsec       | X    | www          | 80             |                  |             |           |
| Dot1X             | Kid Control | ×    | WWW-SSI      | 443            |                  | none        | any       |
| 🕂 MetaROUTER      | Neighbors   |      | 10.0         |                |                  |             |           |
| 🖢 Partition       | Packing     |      | IP S         | ervice ⊲tp>    |                  |             |           |
| 💫 Make Supout.rif | Pool        |      |              | Name: ftp      | )                |             | ОК        |
| New WinBox        | Routes      |      |              | Port: 2        | 1                |             | Cancel    |
| 🛃 Exit            | SMB         |      | Ava          | ilable From: 1 | 72.31.255.1      | \$          |           |
|                   | SNMP        |      |              |                |                  |             | Apply     |
| 💻 Windows 🛛 🗅     | SSH         | 8 it | ems (1 se    |                |                  |             | Disable   |
|                   | Services    |      | •<br>•       | de d           |                  | -           |           |
|                   | Settings    |      | enab         | bied           |                  |             |           |
|                   | Socks       |      |              |                |                  |             |           |
|                   | тстр        |      |              |                |                  |             |           |

Uma das recomendações de segurança é que você limite o acesso as portas SSH e FTP do seu Mikrotik

Desta forma somente o Mk-Auth terá acesso as mesmas, para isso:

- 1º Vá em IP > Services
- 2º De dois cliques em FTP

Em Available From digite o IP do Mk-Auth da VPN, no nosso caso: 172.31.255.1

Clique em Apply para Salvar

No caso da porta SSH recomendamos ainda alterar a numeração da mesma, pra ficar menos exposta ainda, para isso altere em Port a numeração da mesma para por exemplo: 2022

Ao alterar a porta SSH não esqueça de alterar no cadastro do ramal/servidor lá no Mk-Auth

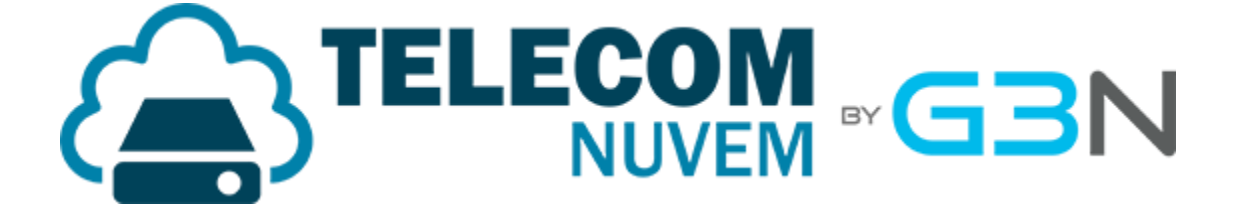

## Alterar o usuário mkauth limitando o acesso pelo IP do Mk-Auth:

| LA ROUTING        |                     |                                                 |                     |
|-------------------|---------------------|-------------------------------------------------|---------------------|
| 🔯 System 🗅        | Auto Upgrade        |                                                 |                     |
|                   | Certificates        | lease 1 link                                    |                     |
| Files             | Clock               |                                                 |                     |
| 🗒 Log             | Console             | Users Groups SSH Keys SSH Private Keys Active L | lsers               |
| RADIUS            | Disks               | 🕂 🗕 🖌 🗶 🗖 🏹 🗛                                   |                     |
| 🔀 Tools 🛛 🗅       | History             | Name / Group Allowed Address                    | Last Logged In      |
| 🔤 New Terminal    | Identity            | howifime full                                   | Sep/05/2022 10:41:4 |
| 🚸 Dot1X           | LEDs                | 👗 mkauth 🛛 full                                 | Sep/05/2022 11:36:  |
| 💻 MetaROUTER      | License             |                                                 |                     |
| 🦺 Partition       | Logging             | User <mkauth></mkauth>                          |                     |
| 📡 Make Supout.rif | Note                | Name: mkauth                                    | OK                  |
| 🔘 New WinBox      | Packages            | Group: full                                     | Cancel              |
| 🛃 Exit            | Password            | Allowed Address: 172.31.255.1                   | ♦ Apply             |
|                   | Ports               | Last Logged In: Sep/05/2022 11:36:50            | лфріу               |
| Windows 🗅         | Reboot              |                                                 | Disable             |
|                   | Reset Configuration |                                                 | Comment             |
|                   | Resources           |                                                 |                     |
|                   | RouterBOARD         |                                                 | Сору                |
|                   | SNTP Client         |                                                 | Remove              |
|                   | Scheduler           | 2 items                                         | Password            |
| 5                 | Scripts             |                                                 |                     |
| 5                 | Shutdown            |                                                 | Expire Password     |
|                   | Special Login       | enabled expired                                 |                     |
|                   | Users               |                                                 |                     |
| S .               | watchdog            |                                                 |                     |
| 1                 |                     |                                                 |                     |

Outra recomendação é limitar o acesso do usuário mkauth pelo ip do mk-auth via VPN:

Desta forma somente este usuário só poderá ser utilizado se vier pelo IP da VPN:

1º Vá em System > Users

2º De dois cliques no usuário mkauth

Em Allowed Address digite o IP do Mk-Auth da VPN, no nosso caso: 172.31.255.1

Clique em Apply para Salvar

Também recomendamos que use sempre uma senha forte, e caso altere esta senha aqui deve alterar também no sistema mk-auth em ramais/servidores.

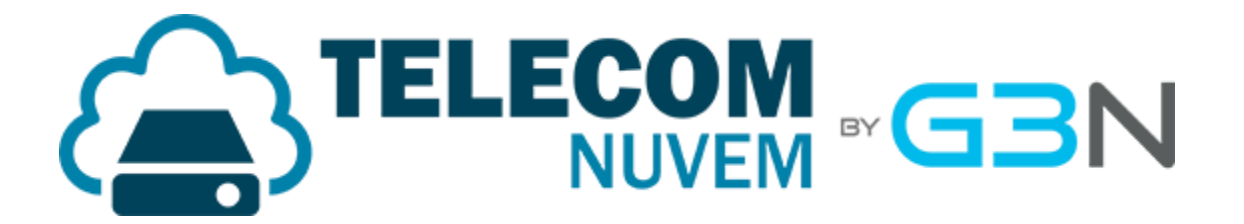